# Tuto – Le service DHCP

#### DHCP - Windows

#### Installation

- Paramétrer une adresse IP fixe pour votre serveur
- Ouvrir le gestionnaire de serveur, puis cliquer sur Ajouter des rôles et des fonctionnalités.
- Cliquer sur suivant 2 fois et dans la liste des services, sélectionner DHCP Server
- Cliquer sur suivant et sur **Ajouter des fonctionnalités** puis confirmer de nouveau l'ajout du rôle, puis des fonctionnalités et cliquer sur installer
- Cliquer sur le lien Terminer la configuration

Pour avoir un serveur DHCP dans un domaine, celui-ci doit être autorisé par un administrateur du domaine, l'assistant propose de le faire après authentification.

# Création d'une étendue IPV4

Lancer la console DHCP puis cliquer avec le bouton droit sur IPV4, puis choisir Nouvelle étendue

|                                                    |                              | DHCP |                |     |
|----------------------------------------------------|------------------------------|------|----------------|-----|
| ier Action Affichage ?                             |                              |      |                |     |
|                                                    |                              |      |                |     |
| CHCP                                               | Contenu de DHCP              | État | Actions        |     |
| Afficher les statistiques.                         |                              |      | DHCP           |     |
|                                                    |                              |      | Autres actions |     |
| Nouvelle étendue<br>Nouvelle étendue de            | multidiffusion_              |      |                |     |
| Configurer un bascule<br>Répliquer les étendue     | ement<br>5 de basculement    |      |                |     |
| Définir les classes des<br>Définir les classes des | utilisateurs<br>fournisseurs |      |                |     |
| Réconcilier toutes les                             | étendues                     |      |                | - 4 |
| Définir les options pré                            | définies                     |      |                |     |
| Actualiser                                         |                              |      |                |     |
| Propriétés                                         |                              |      |                |     |
| Aide                                               |                              |      |                |     |

- Donner un nom et une description (pas obligatoire mais intéressant pour l'administrateur lorsqu'il y a plusieurs étendues notamment)
- Définir la plage d'adresse à distribuer et le masque de sous réseau

|     | Plage d'adresses IP                                                                   |
|-----|---------------------------------------------------------------------------------------|
|     | Vous définissez la plage d'adresses en identifiant un jeu d'adresses IP consécutives. |
|     |                                                                                       |
| _   | Paramètres de configuration pour serveur DHCP                                         |
|     | Entrez la plage d'adresses que l'étendue peut distribuer.                             |
|     | Adresse IP de 192 . 168 . 168 . 100<br>début :                                        |
|     | Adresse IP de fin : 192 , 168 , 168 , 200                                             |
| 1   | Paramètres de configuration qui se propagant au client DHCP                           |
|     | Considered de Consignation reproprietant de antimer et des s                          |
|     | Longueur : 24                                                                         |
| - P | Masque de 235 355 365 0                                                               |

On peut également ajouter des adresses à exclure ce qui est utile lorsque l'on prend une plage complète de 192.168.1.1-192.168.1.254 par exemple, et que dans cette plage figure des éléments ayant une adresse fixe (serveurs, imprimantes, routeur, switches...)

| You | t d'exclusion<br>les exclusion<br>le serveur<br>ransmission d | un messes                   | retard<br>idresses<br>eet la du<br>je DHCI | née per<br>NOFFEF  | i plage<br>ident i | d adv             | resses qui ne sont pas distribuées<br>e le serveur retarders la |
|-----|---------------------------------------------------------------|-----------------------------|--------------------------------------------|--------------------|--------------------|-------------------|-----------------------------------------------------------------|
| 1   | întrez la plage<br>dresse uniqu                               | e d'adresse<br>e, entrez ur | s IP que                                   | vous s<br>nt une a | oulez<br>adress    | exclur<br>e IP de | re. Si vous voulez exclure une<br>le début.                     |
| 4   | dresse IP de                                                  | début :                     | Adves                                      | e IP de            | fin :              |                   |                                                                 |
|     | Rage d'adress                                                 | ses exclue                  |                                            |                    |                    |                   | Supporter<br>Retard du sourceriseau en<br>milleocondes :        |
|     |                                                               |                             |                                            |                    |                    | cP                | hindert Suturt > Amale                                          |

- Choisir une durée de bail correcte en fonction du besoin.
- Choisir si besoin les options supplémentaires à distribuer (adresse de la passerelle/routeur, serveur DNS, nom de domaine...) puis activer l'étendue.

## Vérification/ajout des options d'étendue dans la console

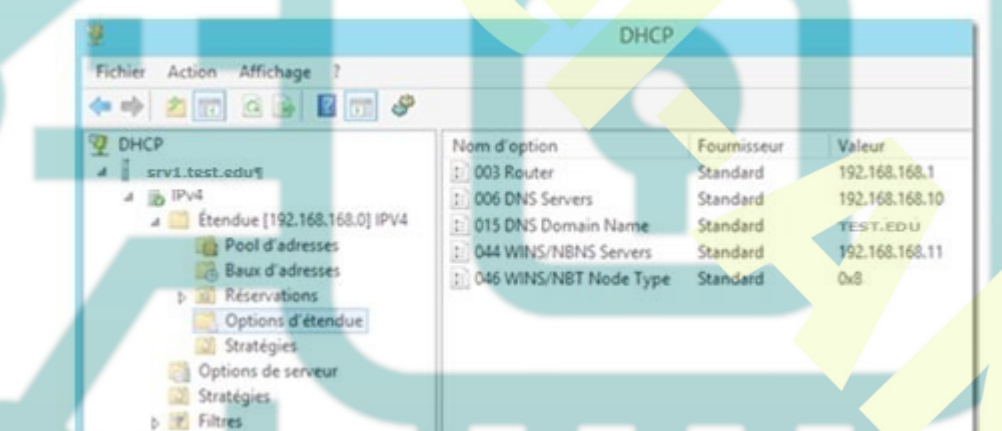

#### Cluster DHCP - Configuration du basculement

- Ouvrir la console d'administration DHCP.
- Ensuite, sous le serveur DHCP qui contient l'étendue à répliquer exemple SRV1 faire un clic droit puis **Configurer un basculement**

| Fichier Act     | ion Affichage ?                    |                                       |  |  |  |  |
|-----------------|------------------------------------|---------------------------------------|--|--|--|--|
| <b>⊨ ⇒   </b> 2 |                                    | ] <b>@</b>                            |  |  |  |  |
|                 | 1.test.edu¶                        | Conten                                |  |  |  |  |
| - 10            | Afficher les statistiques          |                                       |  |  |  |  |
|                 | Nouvelle étendue                   |                                       |  |  |  |  |
| Þ 110           | Nouvelle étendue globale           |                                       |  |  |  |  |
|                 | Nouvelle étendue de multidiffusion |                                       |  |  |  |  |
|                 | Configurer un basculement          |                                       |  |  |  |  |
|                 | Répliquer les étendues de bas      | Répliquer les étendues de basculement |  |  |  |  |

• Dans un premier temps, on sélectionne les étendues sur lesquelles on veut effectuer le basculement, si l'on choisit Sélectionner tout le Fail over sera opérationnel sur tout le serveur.

Si l'on décoche, on peut sélectionner une ou plusieurs étendues en fonction des besoins.

• On doit ensuite choisir le serveur avec lequel on veut mettre en place la (192.168.0.10 adresse IP du SRV2)

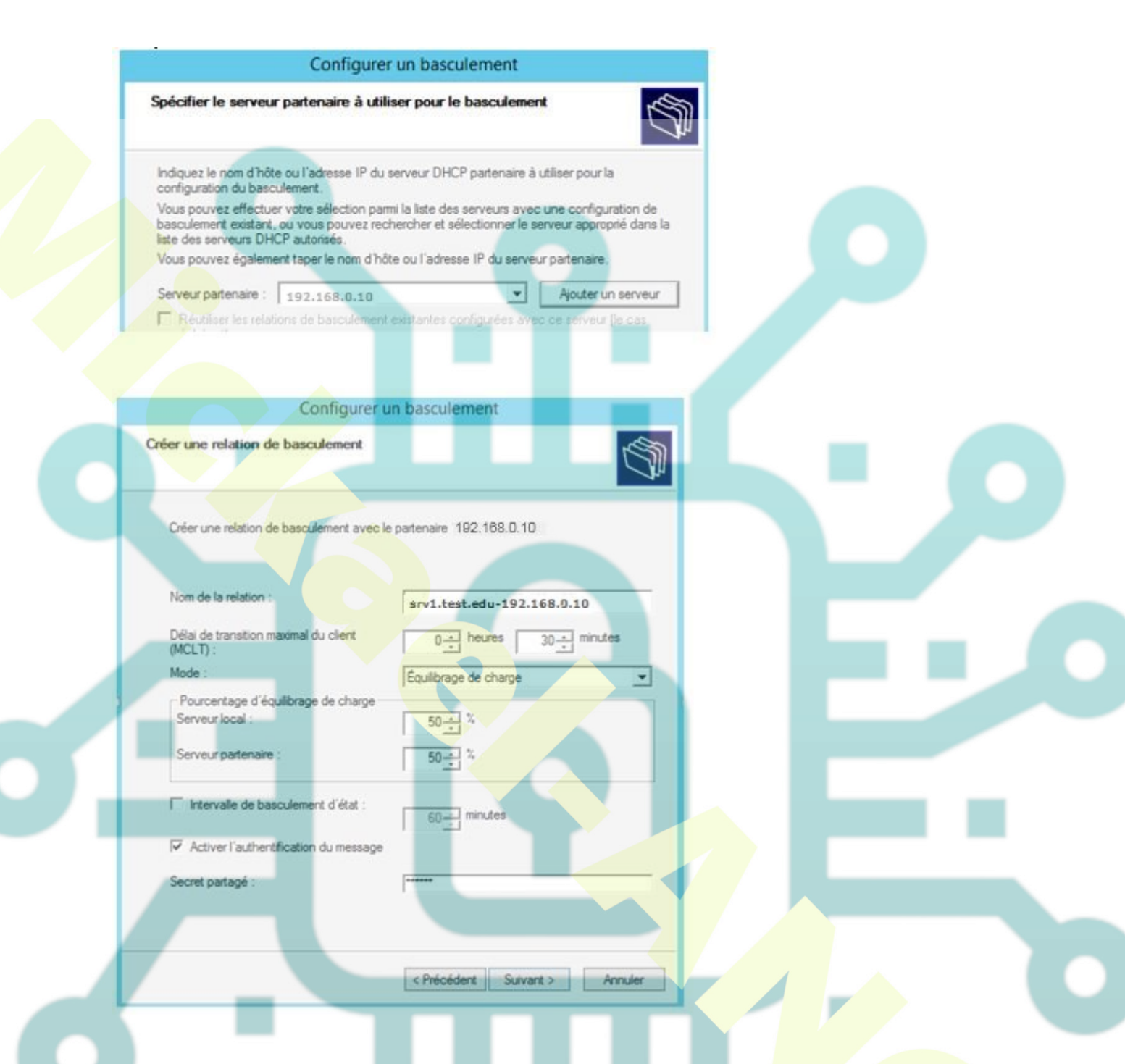

Le champ "Nom de la relation" reprend le nom des deux serveurs qui entrent dans la relation de Fail over.

Le champ "Délai de transition maximal du client" correspond au temps pendant lequel on autorise la prolongation du bail du client en cas de panne du serveur primaire en attendant que le serveur secondaire assume la charge.

- Équilibrage de charge correspond au mode actif/actif et le % correspond à la charge de travail affectée à chaque serveur.
- Serveur de secours correspond au mode actif/passif (les données du serveur primaire sont répliquées sur le secondaire ce qui lui permettra de prendre le relais en cas de

panne du primaire) On doit indiquer à ce moment-là un pourcentage de l'étendue que l'on autorise à être gérée par le serveur secondaire.

L'option "Intervalle de basculement d'état" permet d'indiquer le délai que l'on donne au serveur secondaire pour prendre la main en cas de non réponse du serveur primaire.

L'authentification du message permet de chiffrer les échanges entre les deux serveurs DHCP concernés.

La configuration du basculement de serveurs DHCP sous Windows Server 2012 est terminée.

## DHCP - DEBIAN

#### Installation

apt-get update && apt-get install isc-dhcp-server

#### Configuration du serveur DHCP

Faire une sauvegarde du fichier de configuration avant de le modifier cp /etc/dhcp/dhcpd.conf /etc/dhcp/dhcpd.conf-bak

#### Éditer le fichier de configuration DHCP

nano etc/dhcp/dhcpd.conf

option domain-name "societe.com"; **#Sert à spécifier le nom de domaine** option domain-name-servers 192.168.1.243; **#spécifie les adresses des serveurs DNS** default-lease-time 86400; max-lease-time 604800; **#Indique la durée de vie (en secondes) des adresses IP attribuées au** 

# client authoritative; subnet 192.168.1.0 netmask 255.255.255.0 { #Adresse du réseau range 192.168.1.110 192.168.1.150; #Etendue à distribuer option subnet-mask 255.255.255.0; #Masque à distribuer option routers 192.168.1.254; #Passerelle par défaut

N.B. Ne pas oublier les points-virgules (;) à la fin de chaque ligne sinon cela ne fonctionnera pas.

# Vérifier la configuration du service DHCP

dhcpd -t -cf /etc/dhcp/dhcpd.conf

## Vérifier que l'interface indiquée est la bonne

nano /etc/default/isc-dhcp-server Indiquer interfaces="nom interface" Décommenter la ligne DHCPDv4\_CONF=/etc/dhcp/dhcpd.conf si nécessaire.

## Redémarrez ensuite le serveur DHCP

/etc/init.d/isc-dhcp-server restart
ou systemctl start isc-dhcp-server

Si le serveur DHCP affiche une erreur vérifier les interfaces

# Voir les baux distribués

/var/lib/dhcp3/dhcpd.leases

## **Client Linux**

Pour afficher les informations contenues dans le log grep dhcpd /var/log/messages

Pour afficher les informations

ip a

### **Client Windows**

ipconfig /release ipconfig /renew ipconfig /all

### **Options avancées**

## **Réservation d'adresse**

host Portable {
hardware ethernet 00:0C:30:CD:2C:99;
fixed-address 192.168.1.125;
}

#### DHCP - CISCO

#### Mise en place

## Configurer le routeur

Le service DHCP est activé (config)#service dhcp Configuration du nom du pool (config)#ip dhcp pool client-windows (dbcp-config)#network 192.168.2.0 255.255.255.0 Le nom de domaine attribué au client (dhcp-config)#domain-name test.edu Le DNS attribué au client (dhcp-config)#dns-server 192.168.1.1 La durée du bail (dhcp-config)#lease 0 8 La passerelle par défaut est attribuée (dhcp-config)#default-router 192.168.2.1 Les adresses qui ne seront pas attribuées par le serveur (config)#ip dhcp excluded-address 192.168.2.1 192.168.2.100

# Réserver une adresse (association @mac/@ip)

Indication de l'adresse à distribuer host 192.168.2.100 255.255.255.0 Indication de l'adresse mac client-identifier 01d2.0815.d250.fe00

# Commande de vérification

sh ip dhep binding sh ip dhep server statistics

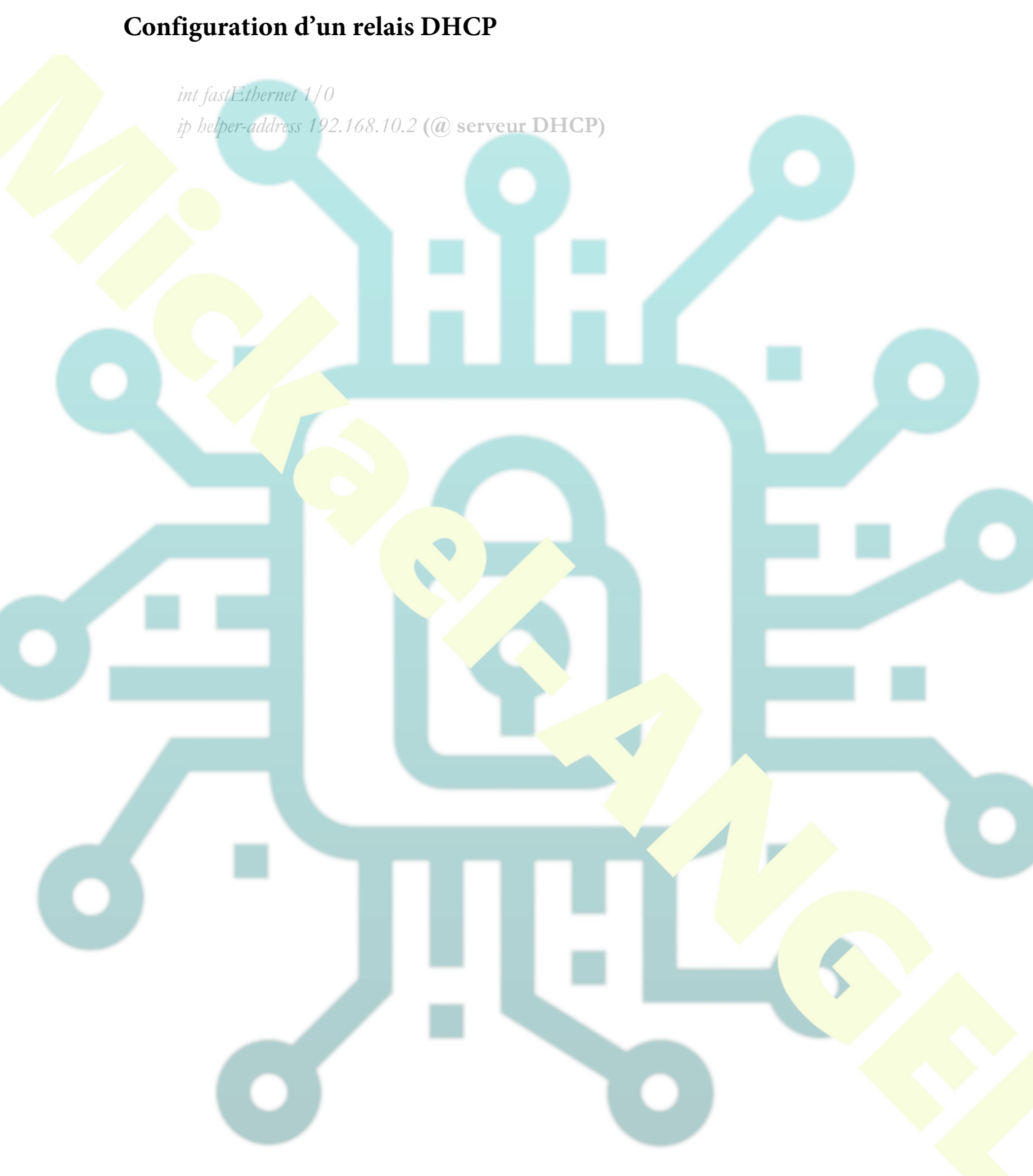